## Jumbo Sport for beginners

1. Go to https://www.pistar.uk/wifi builder.php

2. Enter your wifi router name(SSID) and password (PSK) press submit, this will generate a small config file and download it on to your computer.

3. Remove the micro SD card from the Jumbo Sport and insert it into a USB to micro SD adapter, then place it in to your computer, it should then show as a USB drive like E:

4. Copy the config file that you have just downloaded to the boot folder on the micro SD card.

5. Reinstall the micro SD card back into the Jumbo Sport and apply power, this may take a few minuets to load, so while your waiting have a cup of tea. Once loaded you will notice another led flashing on the Jumbo Sport, this shows it to be connected to your wifi network.

6. Now we need to program what frequency you would like to transmit on and what mode you would like to use, this is done by logging in to your Jumbo Sport at <u>http://pi-star/admin/</u>

user name is pi-star password is raspberry

7. Once you have completed that section, you will need to program your radio to your specifications so you can access your Jumbo Sport.

8. That's it enjoy your Jumbo Sport.

More information and pointers can be found in the links below.

http://www.pistar.uk/index.php

http://www.mw0mwz.co.uk/pi-star/

https://www.toshen.com/ke0fhs/pi-star.htm

Note for DMR users, you will need a DMR-ID go to <a href="https://register.ham-digital.org/">https://register.ham-digital.org/</a>

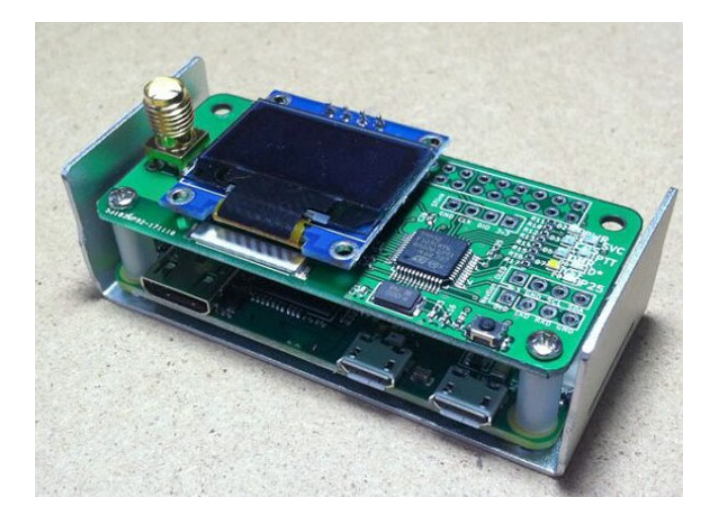